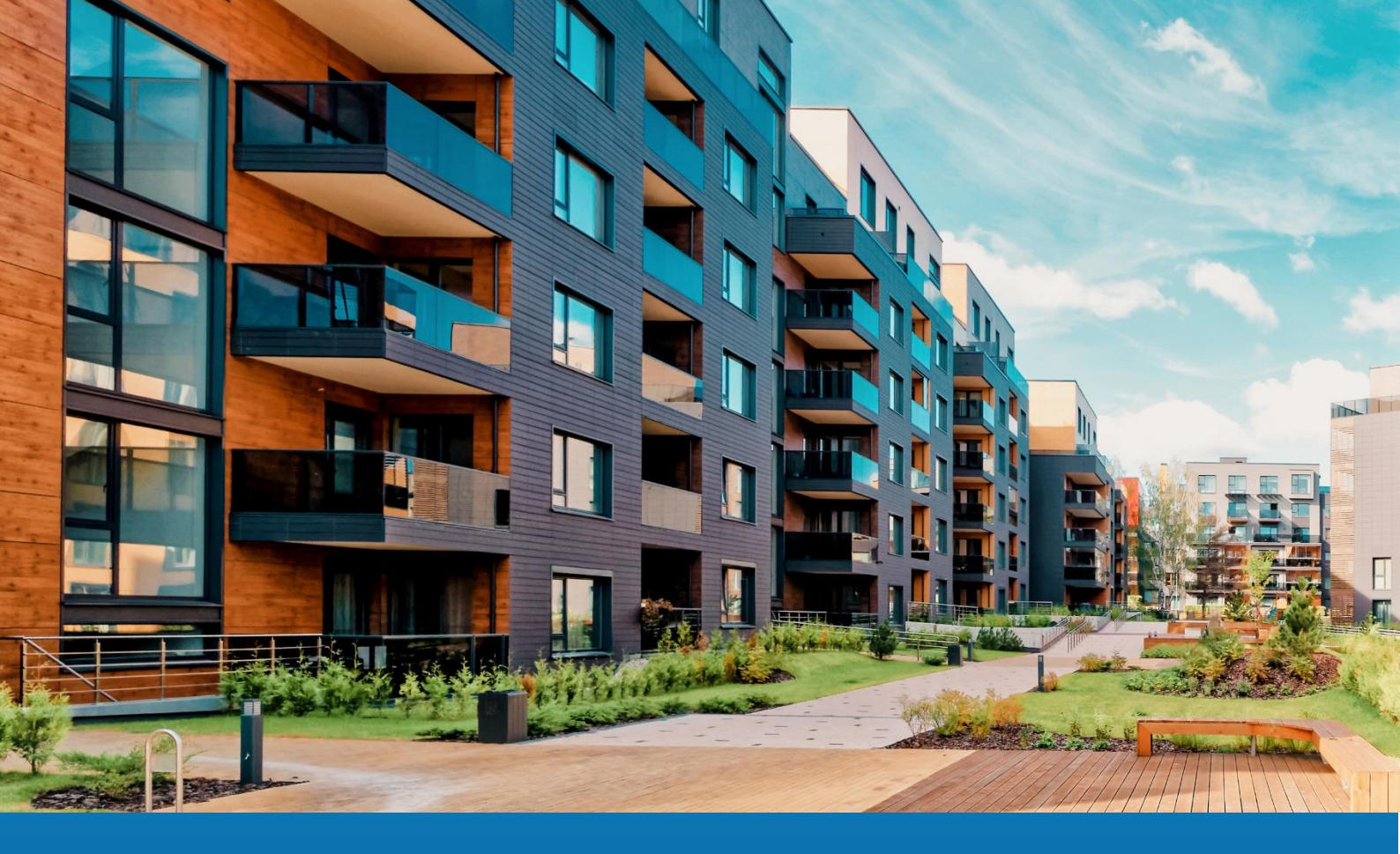

# **Aareon Prem'Habitat**

## L'efficience au quotidien

## Synthèse patch GLC/GTP Evolutions

PRH4.2.022 PRH4.3.004

ARA, SCO, GHE – Janvier 2024

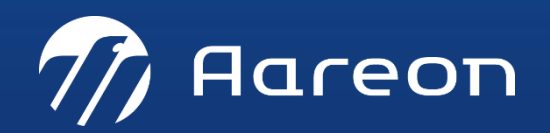

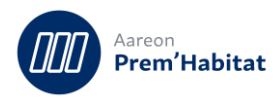

## **SOMMAIRE**

| 1 | Evolut   | ions                                                 | 3   |
|---|----------|------------------------------------------------------|-----|
|   | 1.1. Do  | ssier locatif                                        | . 3 |
|   | 1.1.1.   | Evolutions bail numérique                            | . 3 |
|   | 1.1.2.   | Droit d'accès pour la modification de la réservation | . 5 |
|   | 1.2. End | quête RPLS / SELFy                                   | . 5 |
|   | 1.2.1.   | Enquête RPLS 2024                                    | . 5 |
|   | 1.2.2.   | Numéro fiscal du local DGFiP sur 13 positions        | . 7 |
|   | 1.3. Par | ramétrage communication                              | . 8 |
|   | 1.3.1.   | Evolutions bail numérique                            | . 8 |
|   |          |                                                      |     |

Nécessite un paramétrage

Nécessite l'accompagnement du Consulting

Second Support Nécessite l'intervention du service Support

Fonctionnalité soumise à licence

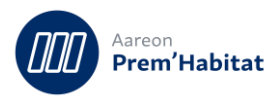

## **1 Evolutions**

### 1.1. **Dossier locatif**

**Gestion locative/Location/Dossier locatif** 

#### 1.1.1. **Evolutions bail numérique**

#### 1.1.1.1. **Gestion multi-baux**

Lors de l'édition d'un courrier, tous les types de parapheurs auxquels sont rattachés le modèle du courrier sont listés dans la fenêtre d'édition du courrier.

<u>Cas 1 :</u> Il existe un parapheur en état « ouvert », le code du parapheur est restitué dans le tableau et la référence de gestion est restituée à la sélection de la ligne. A la validation de l'édition, le courrier sera automatiquement associé aux parapheurs existants.

<u>Cas 2 :</u> Il n'existe pas de parapheur en état « ouvert ». Un nouveau parapheur sera automatiquement créé pour y joindre le courrier.

| Edition du courrier                                                                 | >                                                                                                    | Edition du courrier                                                                               | ×                          |
|-------------------------------------------------------------------------------------|----------------------------------------------------------------------------------------------------|---------------------------------------------------------------------------------------------------|----------------------------|
| Liste des modèles à imprin<br>Condition Particuliere SIG                            | H<br>Choisir<br>Vord<br>Mail<br>SMS                                                                                                    | Liste des modèles à imprimer<br>Condition Particuliere SIGH                                       | visir<br>ord<br>tail<br>MS |
| Condition Particuliere SIG                                                          | H v                                                                                                    | Condition Particuliere SIGH AA06G01008<br>AA06G00205<br>Champs de fusion Parapheurs AA06G01008    | < ▷                        |
| Association paraph<br>Date<br>Exem<br>Code<br>Signa                                 | eurs X Area euro Area euro Are<br>Area euro Area euro Area euro Area euro Area euro Area euro Area euro Area euro Area euro Area euro Area euro Area euro Area euro Area euro Area euro Area euro Area euro Area euro Area euro Area euro Area euro Area euro Area euro Area euro Area euro Area euro Area euro Area euro Area euro Area euro<br>Area euro Area euro Area euro Area euro Area euro Area euro Area euro Area euro Area euro Area euro Area euro Ar | Association Type parapheur Code par<br>→  Parapheur 1 23<br>-  -  -  -  -  -  -  -  -  -  -  -  - | apheur ^                   |
| signataire3<br>Date_naissance<br>Lieu_Naissance<br>Adresse1<br>Adresse2<br>Adresse3 | 29/09/1963<br>Saint-Remy-en-Bouzemont-Saint-Ge<br>19 rue du rectangle                                                                                                    |                                                                                                   |                            |
| Ville Ptt Aadresse1 Aadresse2 Date                                                  | S950<br>Villeneuve-d'Ascq<br>13 rue des turcs<br>18/10/2023                                                                                                    | Référence de gestion PARAPH_1_AA06G00205                                                          | ×                          |
|                                                                                     | Fermer                                                                                                    |                                                                                                   | Fermer                     |

Message d'alerte si toutes les instances du modèle de courrier paramétrées dans le type de parapheur sont déjà utilisées par d'autres baux.

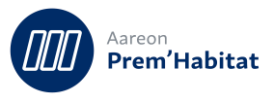

|   | Association à un parapheur                                                                                                | × |  |
|---|----------------------------------------------------------------------------------------------------|---|--|
| - | Toutes les instances du modèle de courrier 'Condition Particuliere SIGH' sont déjà renseignés dans le parapheur en cours. |   |  |
|   | ОК                                                                                                    |   |  |

#### 1.1.1.2. **Proposition d'archivage**

Message d'alerte si un parapheur du même type existe déjà en état « signé » ou « clôturé ».

| Association à un parapheur $	imes$ - |                                              |                                         |    |  |  |  |  |
|--------------------------------------|----------------------------------------------|-----------------------------------------|----|--|--|--|--|
| Un par<br>Voulez                     | apheur en cours est<br>•vous l'archiver pour | en état 'signé'.<br>en créer un nouveau | 1? |  |  |  |  |
|                                      | Oui                                          | Non                                     |    |  |  |  |  |
|                                      |                                              |                                         |    |  |  |  |  |

#### 1.1.1.3. Mise à jour du PDF

Ne concerne que les documents à signer.

Pour les courriers, on s'assure que le fichier PDF est à jour suite à des modifications du document Word d'origine.

|  | Courrier | Condition Particuliere SIGH |                                          |  | 23000020.pdf                 |              | $\checkmark$ |
|--|----------|-----------------------------|------------------------------------------|--|------------------------------|--------------|--------------|
|  | Courrier | Condition Particuliere SIGH |                                          |  |                              |              | $\checkmark$ |
|  | Autres   | C:\Temp\parapheur\reglemen  | IVISE a JOUR PDF 2                       |  | reglement-interieur.pdf      | $\checkmark$ |              |
|  | Autres   | C:\Temp\parapheur\Conditior | Le fichier 23000020 pdf a été mis à jour |  | Conditions-generales-doc.pdf |              | $\checkmark$ |
|  | Autres   | C:\Temp\parapheur\page_blar |                                          |  | page_blanche.pdf             |              | $\checkmark$ |
|  |          |                             | ОК                                       |  |                              |              |              |
|  |          |                             | 8                                        |  |                              |              |              |
|  |          |                             | <br>                                     |  |                              |              |              |

Si la date du Word n'est pas plus récente que celle du PDF, il n'y a pas de mise à jour à effectuer.

| 14 | _ | _ |          |                             |                                      |   |                              |              |              |
|----|---|---|----------|-----------------------------|--------------------------------------|---|------------------------------|--------------|--------------|
|    |   |   | Courrier | Condition Particuliere SIGH |                                      |   | 23000020.pdf                 |              | $\checkmark$ |
|    |   |   | Courrier | Condition Particuliere SIGH | Mise à jour PDE                      | × |                              |              | $\checkmark$ |
|    |   |   | Autres   | C:\Temp\parapheur\reglemen  | inise a jour r or                    | ~ | reglement-interieur.pdf      | $\checkmark$ |              |
|    |   |   | Autres   | C:\Temp\parapheur\Condition | Aucune mise à jour n'est nécessaire. |   | Conditions-generales-doc.pdf |              | $\checkmark$ |
|    |   |   | Autres   | C:\Temp\parapheur\page_blar |                                      |   | page_blanche.pdf             |              | $\checkmark$ |
|    |   |   |          |                             | ОК                                   |   |                              |              |              |
|    |   |   |          |                             |                                      |   |                              |              |              |

#### Pour les autres natures, on transforme les documents .DOC ou .DOCX au format .PDF

| - 1 |   |        |                       |                                                           |                  |   |   |                              |              |
|-----|---|--------|-----------------------|-----------------------------------------------------------|------------------|---|---|------------------------------|--------------|
|     |   | Autres | C:\Temp\parapheur\Con | ditior                                                    |                  |   |   | Conditions-generales-doc.doc | $\checkmark$ |
|     |   | Autres | C:\Temp\parapheur\pag | Mise à jour PDF                                           |                  | > | × | page_blanche.pdf             | $\checkmark$ |
|     |   |        |                       | wise a jour r br                                          | viise a jour PDP |   |   |                              |              |
|     |   |        |                       | Le fichier Conditions-generales-doc.pdf a été mis à jour. |                  |   |   |                              |              |
|     |   |        |                       |                                                           |                  |   |   |                              |              |
|     |   |        |                       |                                                           | OK               |   |   |                              |              |
|     |   |        |                       |                                                           |                  |   |   |                              |              |
|     | _ |        |                       |                                                           |                  |   |   |                              | <br>         |

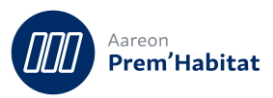

#### 1.1.2. Droit d'accès pour la modification de la réservation

#### Pour : S9703 via le ticket 557193

Dans l'onglet « Réservataire », il y a désormais un droit d'accès à accorder aux utilisateurs pour leur permettre de modifier la réservation liée au bail.

Par défaut, le droit n'est pas accordé et le bouton « Modifier réservation » n'est pas accessible :

| Informations ba    | iil Sigr | nataire Ass | surance Me | ssage | Nature | Statut | Compteurs | Ré | iservataire | Etat des Lieux   | CALEOL     | 4                          |
|--------------------|----------|-------------|------------|-------|--------|--------|-----------|----|-------------|------------------|------------|----------------------------|
| Bail               | HSS      | Ouverture   | Fermeture  |       |        |        |           | ^  |             | Rés              | ervataire  | 00000002 - MAIRIE DE TOURS |
| <u>10010002 04</u> |          | 07/09/2009  |            |       |        |        |           |    |             | Type rés         | ervataire  | COLTER                     |
|                    |          |             |            |       |        |        |           | -  |             | Convention rés   | ervataire  | Mairie TOURS               |
|                    |          |             |            |       |        |        |           | -  | Тур         | e convention rés | ervataire  | Droit de suite             |
|                    |          |             |            |       |        |        |           |    |             | Bér              | néficiaire |                            |
|                    |          |             |            | _     |        |        |           | _  |             | Type bér         | néficiaire |                            |
|                    |          |             |            | _     |        |        |           | -  |             | Convention bér   | néficiaire |                            |
|                    |          |             |            |       |        |        |           | -  | Nature      | e convention bér | néficiaire |                            |
|                    |          |             |            |       |        |        |           |    |             |                  |            | Modifier réservation       |
|                    |          |             |            |       |        |        |           | _  |             |                  |            |                            |
|                    |          |             |            |       |        |        |           | -  |             |                  |            |                            |
|                    |          |             |            | -     |        |        |           | -  |             |                  |            |                            |
|                    |          |             |            |       |        |        |           |    |             |                  |            |                            |
|                    |          |             |            |       |        |        |           | _  |             |                  |            |                            |
|                    | _        |             |            | _     |        |        |           | -  |             |                  |            |                            |
|                    |          |             |            |       |        |        |           | ~  |             |                  |            |                            |

Dans la gestion des droits, il faut sélectionner le module « opmoda » (Suite module dossier), puis donner l'accès sur la 9e position « Modification réservation » :

| Attribution des droits |          |                                   |                           |                        |   |  |
|------------------------|----------|-----------------------------------|---------------------------|------------------------|---|--|
| Uti                    | lisateur | Module                            |                           | Menu                   |   |  |
| 10                     | - PREM   | Suite module dossier              | - opmoda                  | 00 - GL - 01           | - |  |
|                        | Numéro   | Libellé de la fenêtre ou position | Droit                     | Provenance             | ^ |  |
|                        | 1        | Modification des dates des baux   | 1 - acces autorisé        | Profil TOUS LES DROITS |   |  |
|                        | 2        | Baux universitaires               | 1 - accès autorisé        | Profil TOUS LES DROITS |   |  |
|                        | 3        | Baux U - préaffectations          | 1 - accès autorisé        | Profil TOUS LES DROITS |   |  |
|                        | 4        | restriction dossier actif         | 1 - activée               | Profil TOUS LES DROITS |   |  |
|                        | 5        | Exclusion créances douteuses      | 2 - écriture              | Profil TOUS LES DROITS |   |  |
|                        | 6        | Informations CPP                  | 2 - écriture              | Profil TOUS LES DROITS |   |  |
|                        | 7        | Dossiers vacants quittancés       | 1 - suppression autorisée | Profil TOUS LES DROITS |   |  |
|                        | 8        | Plafond de prélèvement            |                           | Profil TOUS LES DROITS |   |  |
| $\overline{}$          | 9        | Modification réservation          | 1 - accès autorisé        | Profil TOUS LES DROITS |   |  |
|                        |          |                                   |                           |                        |   |  |

## 1.2. Enquête RPLS / SELFy

Gestion locative/Enquêtes/Enquête RPLS

#### 1.2.1. Enquête RPLS 2024

Pour : L4488 via la DI 573282

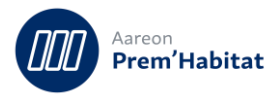

Dans les spécifications de l'enquête RPLS 2024, il y a une seule modification. Pour la variable L\_CONTRESLOG la valeur « 8 » est renommée « Réservation en stock pour les établissements publics de santé qui sont identifiés précisément » (au lieu de « gestion en flux »).

Cette valeur est calculée suivant le paramétrage dans l'onglet « Réservataires ». Il suffit d'associer la nature de réservataire correspondante à la valeur « 8 » :

| 📴 Paramétrage GL                                                                  |                                       |        |                                                                                                    |
|-----------------------------------------------------------------------------------|---------------------------------------|--------|----------------------------------------------------------------------------------------------------|
| E Commun                                                                          | — nn 🚓                                | $\sim$ | 2 1                                                                                                    |
| ⊡ 🖰 Client                                                                        | <b>-</b> + 🗀 🔟                        | ••     |                                                                                                    |
| 🗉 🦰 Demande                                                                       | DADAMETDACE                           |        |                                                                                                    |
| 🗉 🧒 Patrimoine                                                                    | FARAMETRAGE                           |        |                                                                                                    |
| E Communication                                                                   | Paramétrage des nature                | es de  | réservataires                                                                                           |
| ⊕                                                                                 |                                       |        |                                                                                                    |
| ⊡ 👘 Réservataires                                                                 | Code                                  | ihelli | Á                                                                                                    |
| ···· 🗋 Natures                                                                    | 01 DIVERS                             | - City |                                                                                                    |
|                                                                                   | 02 COLLECTIVIT                        | ES TE  | FRITORIALES                                                                                             |
| Motifs de reprise                                                                 | 03 PREECTURE                          | 2012   |                                                                                                    |
| ⊡ 🗁 Adresses                                                                      | 04 MAIRIES                            |        |                                                                                                    |
| 🕀 💼 Régularisation                                                                | 05 COLLECTEUR                         | 1%     |                                                                                                    |
| ⊡ 💼 Créances douteuses                                                            | 06 SANTE                              |        |                                                                                                    |
|                                                                                   |                                       |        |                                                                                                    |
| Paramétrage des enquêtes RPLS - SELFy                                             |                                       |        |                                                                                                    |
| Profil de paramétrage 0011 - RPLS 2024                                            |                                       |        | ✓ Créer un profil Modifier le nom                                                                       |
| Paramétrage Programmes exclus Ensembl<br>Sortie du patrimoine Logement étudiant P | les exclus<br>Vièces Surfaces Origine | : Fin  | nancement Mode d'occupation Rubriques Usage Sociétés Réservataire                                       |
| L_CONTRESLOG (rpls 55)<br>Contingent d'appartenance pour les logeme               | ents réservés                         |        | ✓                                                                                                    |
| Types de réservataire                                                             | Code enquête                          | ^      | Liste des valeurs possibles :                                                                           |
| 01 - DIVERS                                                                       | 5                                     |        | 1 - Etat fonctionnaires et agents publics                                                               |
| 02 - COLLECTIVITES TERRITORIALES                                                  |                                       |        | 2 - Etat prioritaire au sens de l'article L. 441-1                                                      |
| 03 - PREFECTURE                                                                   | 1                                     |        | 3 - Employeur et organismes collecteurs du 1%-Logement                                                  |
| 04 - MAIRIES                                                                      |                                       |        | 41 - Commune<br>42 - FPCI                                                                               |
| 05 - COLLECTEUR 1%                                                                | 3                                     | _      | 43 - Département                                                                                        |
| 06 - SANTE                                                                        | 8 🗸                                   | _      | 44 - Région<br>45 - Ville de Darie                                                                      |
|                                                                                   |                                       | _      | 5 - Réservation de l'état pour le logement des fonctionnaires au moyen des                              |
|                                                                                   |                                       | _      | conventions prévues aux articles R. 314-4, R. 314-16 ou R. 314-21                                       |
|                                                                                   |                                       | _      | 6 - Autres réservataires<br>7 - Non réservé                                                             |
|                                                                                   |                                       | _      | 8 - Réservation en stock pour les établissements publics de santé qui sont identifiés                   |
|                                                                                   |                                       | _      | précisément<br>9 - Réceivation en stock nouvilles personnels de la sécurité intérieure et de la défense |
|                                                                                   |                                       | _      | 5 - Reservation en stock pour les personnels de la securite interieure et de la défense                 |
|                                                                                   |                                       | -      |                                                                                                    |
|                                                                                   |                                       | -      |                                                                                                    |
|                                                                                   |                                       |        |                                                                                                    |
| 1                                                                                 |                                       |        |                                                                                                    |

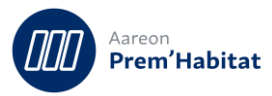

Pour la variable L\_DPE\_CONSO\_ENER avec utilisation du module Diagnostics, on prend la valeur de la colonne « Ratio » si elle est renseignée, sinon celle de la colonne « Total ».

| Diagnostics                                                           |           |
|-----------------------------------------------------------------------|-----------|
|                                                                       |           |
| DIAGNOSTICS Performance Energétique                                   |           |
| Agence Ensemble 0001 LEON BLUM                                        |           |
| Avec document     Sans document                                       | O Les d   |
| Ens. Bât. Mon Lot Date GED Proch. contrôle Classe énergie Total Ratio | Chauffage |
| 0001 01 03 0090 01/01/2021 31/12/2024 A 100,00 20,00                  |           |
| Diagnostic de performance énergétique                                 |           |
|                                                                       |           |
|                                                                       |           |
| Adresse of route delosse                                              |           |
|                                                                       |           |
| 40240 Vielle-Soubiran                                                 |           |
| DIAGNOSTIC                                                            |           |
| Date 01/01/2021 🐳 Validité 31/12/2024                                 | <b></b>   |
| Référence DDE DDE1                                                    |           |
|                                                                       |           |
| Diagnostiqueur DIAG 1                                                 |           |
| ESTIMATION ANNUELLE                                                   |           |
| Date 🐺 🗸                                                              |           |
| Entre € et                                                            | €         |
| ENERGIE GAZ A EFFET DE SERRE                                          |           |
| Classe énergie Classe A  Classe GES Classe A                          | •         |
| Conso.totale 100,00 (kg éq CO2/m².an)                                 | 10,00     |
| Ratio 20,00 kg/m²/an                                                  | 10,00     |

#### 1.2.2. Numéro fiscal du local DGFiP sur 13 positions

Le numéro fiscal du local (anciennement nommé « Identifiant DGFiP ») est maintenant sur 13 positions : 2 chiffres pour le département + 10 chiffres + 1 lettre (clé de contrôle des 10 chiffres).

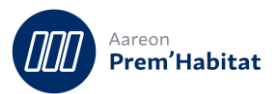

| L_IDENT_FISCAL                                                                                                    |                                                   | L_COMM 🔺           |                |  |  |  |  |
|----------------------------------------------------------------------------------------------------|---------------------------------------------------|--------------------|----------------|--|--|--|--|
| Origine                                                                                                    | Saisie                                            | Origine Sai        |                |  |  |  |  |
|                                                                                                    |                                                   |                    |                |  |  |  |  |
| 4820328002M                                                                                                    | 120123456789A                                     |                    |                |  |  |  |  |
| Description                                                                                                    | des champs de l'en                                | quête              |                |  |  |  |  |
| Champ de l                                                                                                    | 'enquête L_IDEN                                   | T_FISCAL           |                |  |  |  |  |
| Description                                                                                                    | i du champ selon l                                | es spécifications  | du Ministère : |  |  |  |  |
| Nom du ch                                                                                                    | amp : L_IDENT_FIS                                 | CAL                |                |  |  |  |  |
| Nature de l                                                                                                    | a donnée : Invariar                               | nt fiscal du logen | nent           |  |  |  |  |
| Position da                                                                                                    | ns le fichier d'enqu                              | uête RPLS : 63     |                |  |  |  |  |
| N° de colo                                                                                                    | N° de colonne dans le fichier CSV : BK            |                    |                |  |  |  |  |
| Valeurs possibles :<br>10 chiffres et 1 lettre ou 12 chiffres (2022) ou 12 chiffres et 1 lettre (2024)                  |                                                   |                    |                |  |  |  |  |
| Récupérati                                                                                                    | Récupération de l'information dans Prem'Habitat : |                    |                |  |  |  |  |
| L'information est stockée dans le champ 'Numéro fiscal du local' dans l'onglet 'Références' du lot (module Patrimoine). |                                                   |                    |                |  |  |  |  |

## 1.3. Paramétrage communication

Gestion locative/Paramétrage/Communication

#### 1.3.1. **Evolutions bail numérique**

#### 1.3.1.1. **Gestion multi-baux**

Un parapheur peut maintenant inclure plusieurs baux. C'est-à-dire qu'au niveau du paramétrage de la liste des documents, l'utilisateur peut renseigner autant de fois que nécessaire le même modèle de courrier.

| Documents Informations complémentaires |             |          |                                            |             |             |              |       |   |
|----------------------------------------|-------------|----------|--------------------------------------------|-------------|-------------|--------------|-------|---|
| Γ                                      | Obligatoire | Nature   | Référence                                  | Description | À présenter | À signer     | Ordre | Γ |
|                                        |             | Courrier | Condition Particuliere SIGH                |             |             | $\checkmark$ | 1     |   |
|                                        |             | Courrier | Condition Particuliere SIGH                |             |             | $\checkmark$ | 2     |   |
|                                        |             | Autres   | C:\Temp\parapheur\reglement-interieur.pdf  |             | $\leq$      |              | 3     | Γ |
|                                        |             | Autres   | C:\Temp\parapheur\Conditions-generales.pdf |             |             | $\checkmark$ | 4     |   |
|                                        |             | Autres   | C:\Temp\parapheur\page_blanche.pdf         |             |             | $\checkmark$ | 5     | [ |